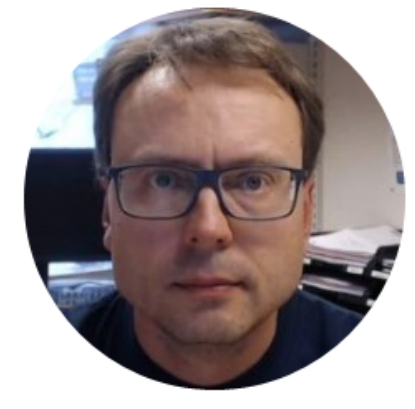

# Getting Started with MATLAB

Hans-Petter Halvorsen

## What is MATLAB?

- MATLAB is a tool for technical computing, computation and visualization in an integrated environment.
- MATLAB is an abbreviation for MATrix LABoratory
- It is well suited for Matrix manipulation and problem solving related to Linear Algebra, Modelling, Simulation and Control Applications
- Popular in Universities, Teaching and Research

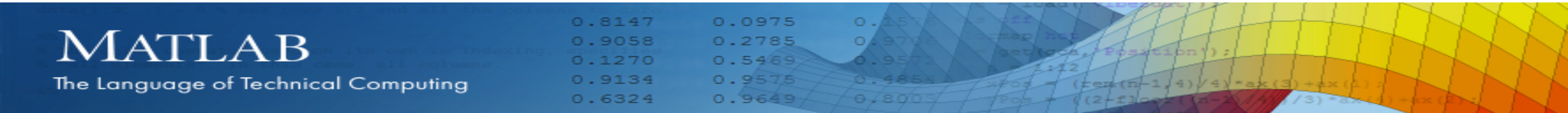

#### MATLAB Syntax - Example

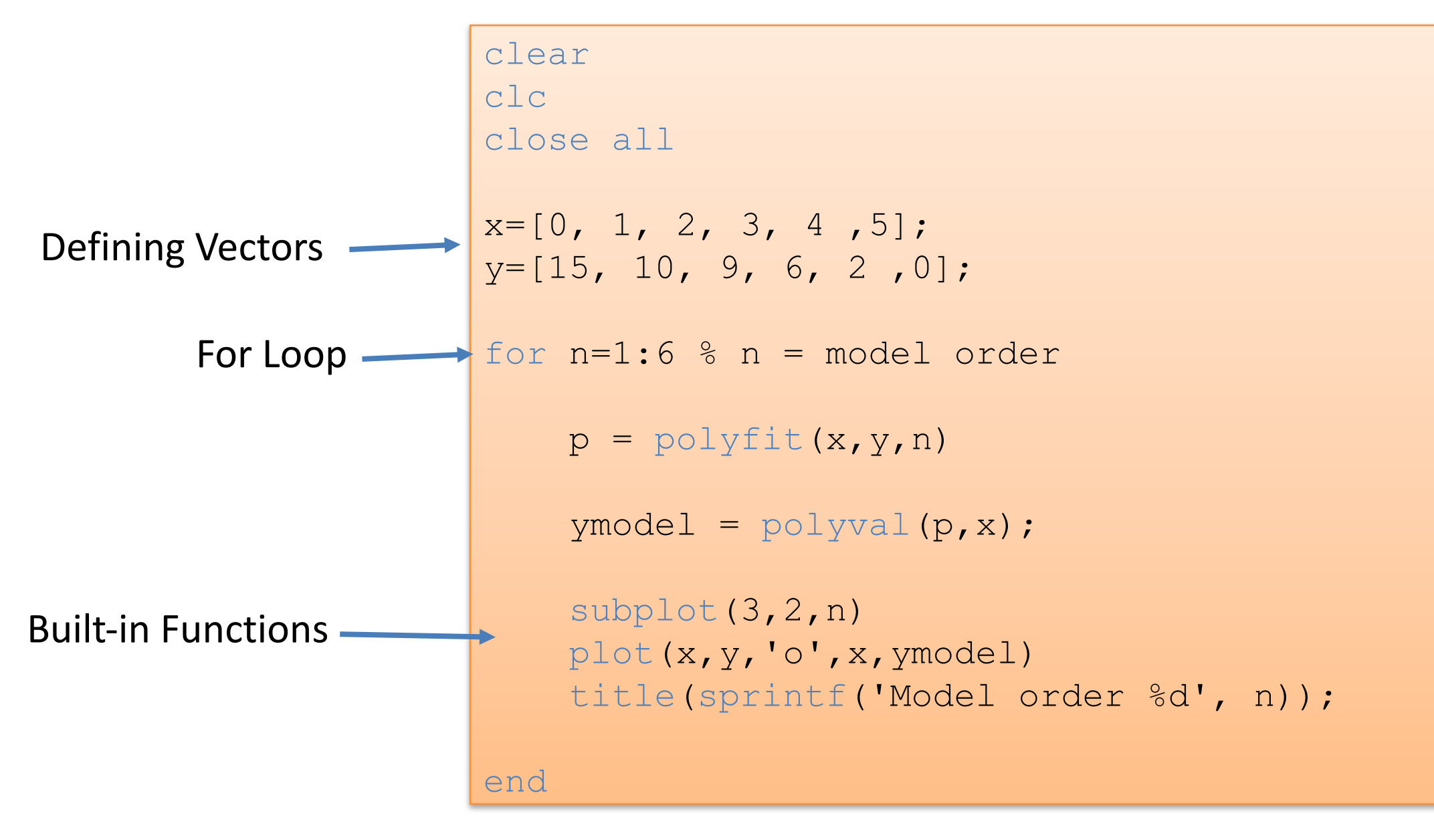

# Topics

- 1. The MATLAB Environment (IDE)
- 2. MATLAB Basics
- 3. Vectors and Matrices
- 4. Plotting
- 5. Scripts (m-files)
- 6. User-defined Functions

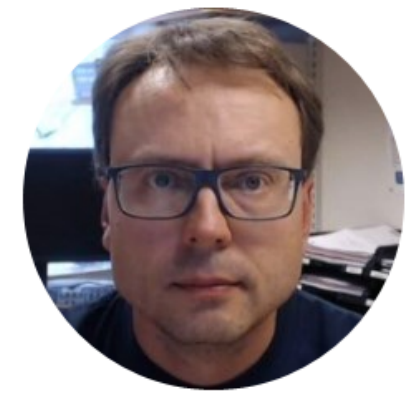

# MATLAB IDE

Hans-Petter Halvorsen

#### The MATLAB Environment (IDE)

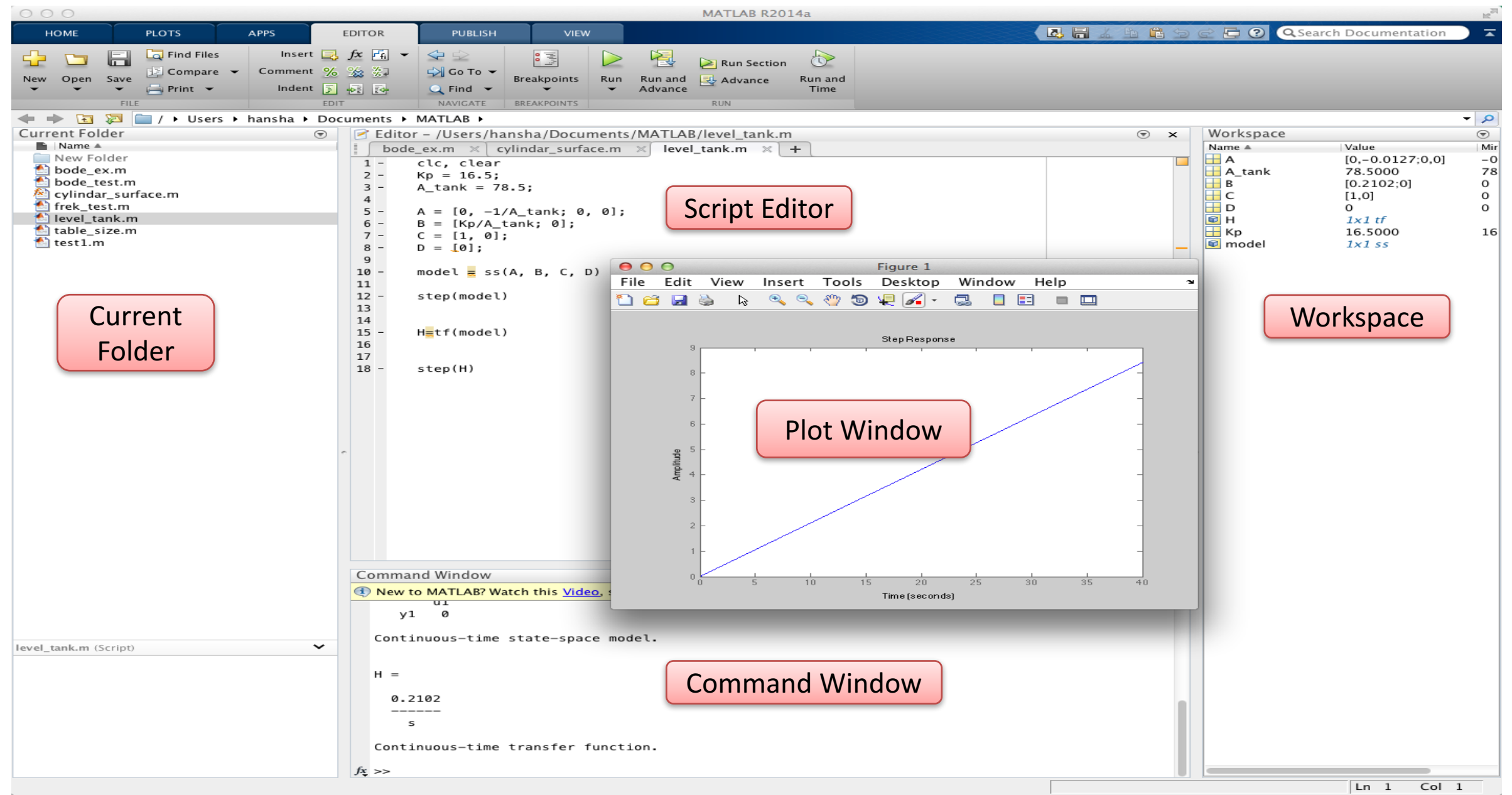

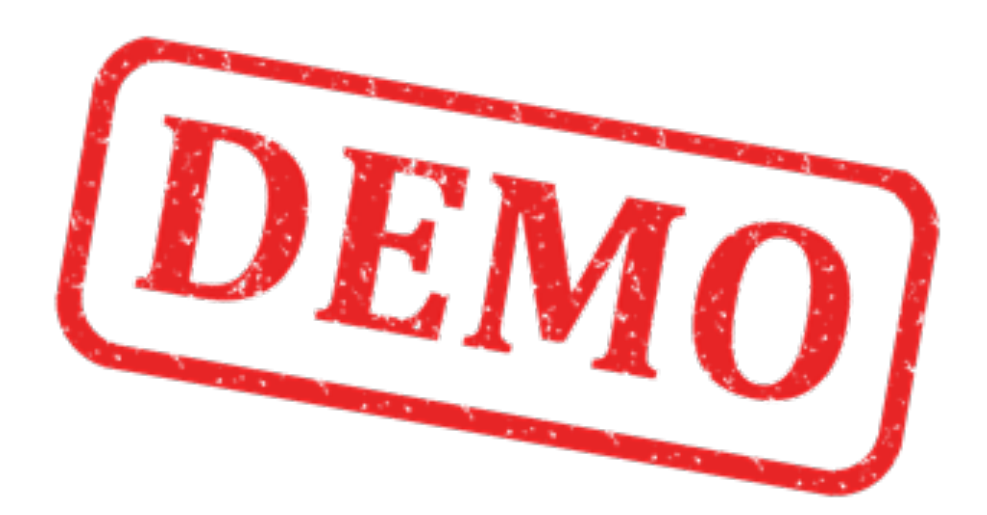

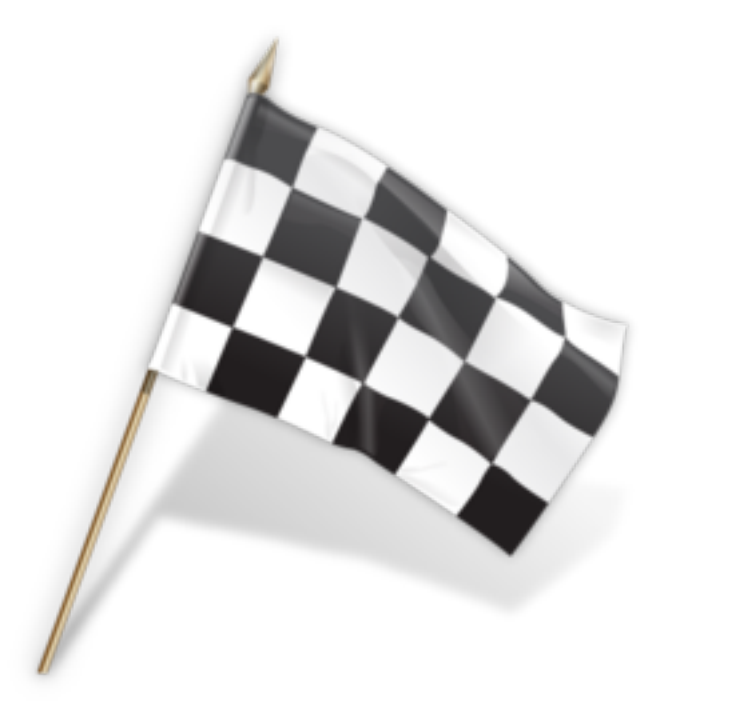

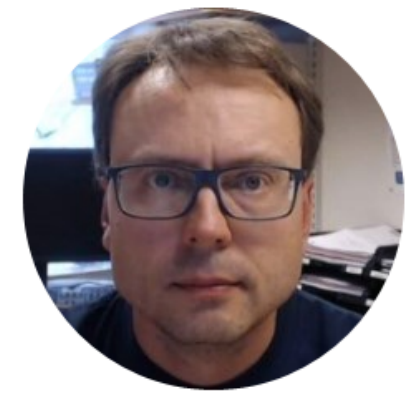

Hans-Petter Halvorsen

#### **Command Window**

The Command Window is the main window in MATLAB. Use the Command Window to enter variables and to run functions and M-files scripts (more about m-files later). Its like an advanced calculator!

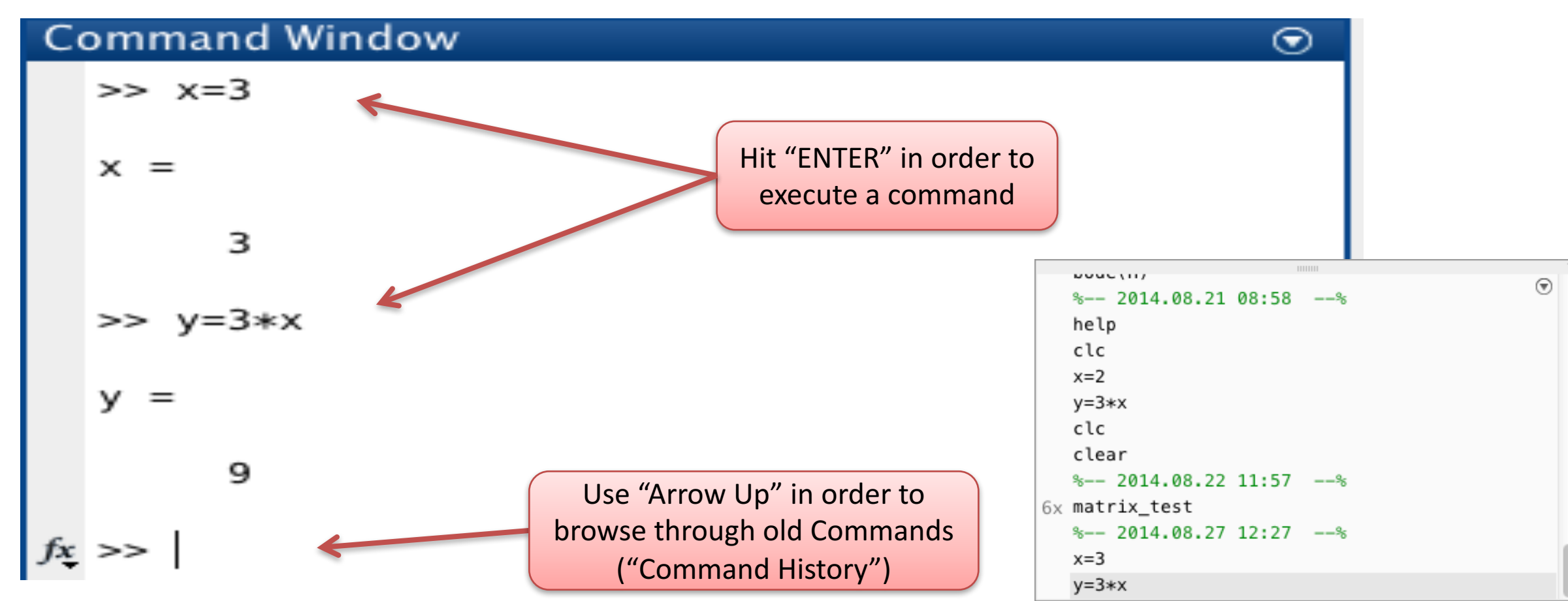

MATLAB is **case sensitive**! The variables *x* and *X* are not the same.

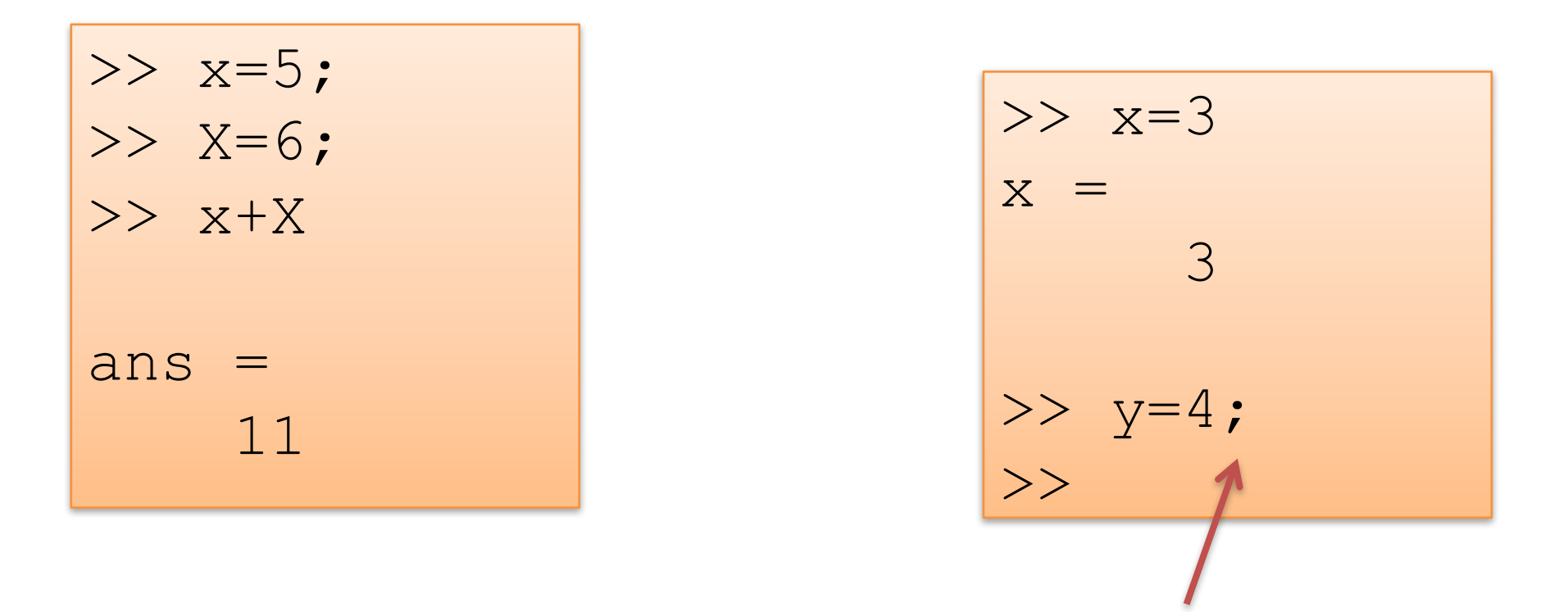

Unlike many other languages, where the semicolon is used to terminate commands, in MATLAB the semicolon serves to suppress the output of the line that it concludes.

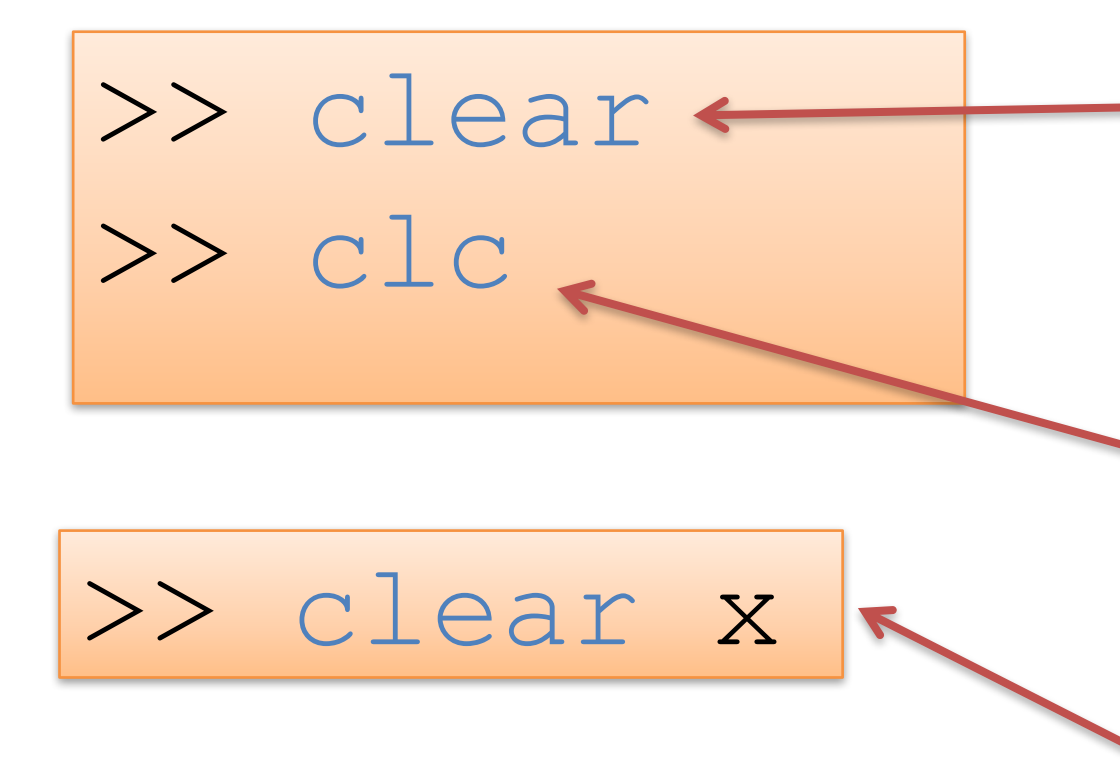

The "clear" command deletes all existing variables" from the memory

The "clc" command removes everything from the Command Window clc – Clear Command Window

Only clear the variable "x"

#### Built-in constants:

| Name | Description                                                |
|------|------------------------------------------------------------|
| i, j | Used for complex numbers, e.g., $z=2+4i$                   |
| pi   | Π                                                          |
| inf  | ∞, Infinity                                                |
| NaN  | Not A Number. If you, e.g., divide by zero,<br>you get NaN |

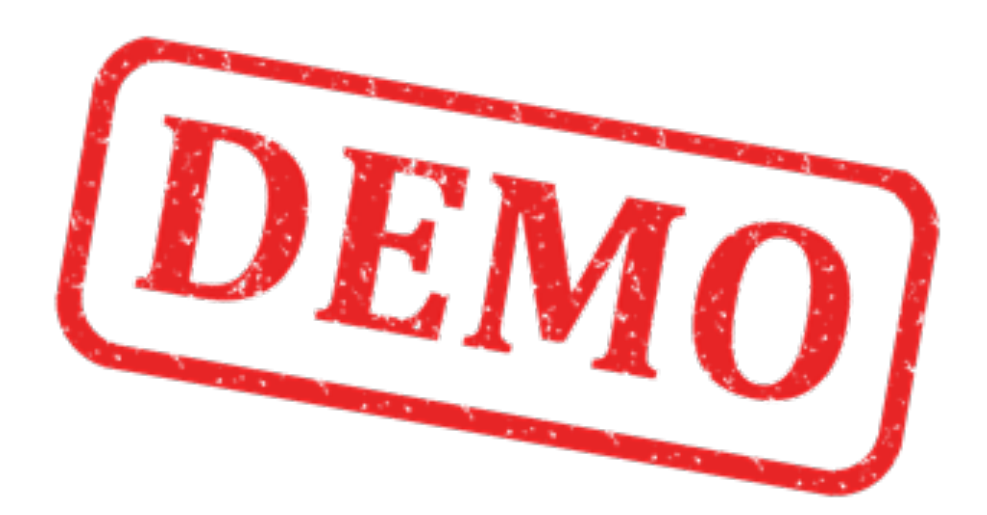

Solutions:

#### **MATLAB Basics**

| Name | Description                                                |
|------|------------------------------------------------------------|
| i, j | Used for complex numbers, e.g., $z=2+4i$                   |
| pi   | П                                                          |
| inf  | ∞, Infinity                                                |
| NaN  | Not A Number. If you, e.g., divide by zero,<br>you get NaN |

>> r=5; >> A=pi\*r^2 A = 78.5398

#### Mathematical Expressions

Examples:

$$y(x) = \frac{3x+2}{2}$$

$$z = 3x^2 + \sqrt{x^2 + y^2} + e^{\ln(x)}$$

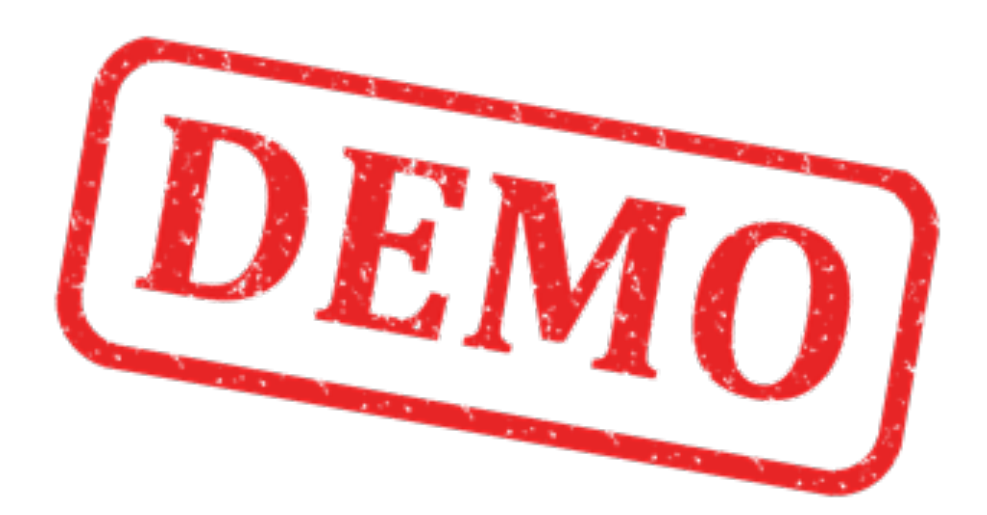

#### Mathematical Expressions

Solutions:

$$y(x) = \frac{3x+2}{2}$$
  $y(2) =?$ 

## Solutions: Mathematical Expressions

$$z = 3x^2 + \sqrt{x^2 + y^2} + e^{\ln(x)}$$

We will use MATLAB in order to find the surface area (A) of a cylinder based on the height (h) and the radius (r) of the cylinder

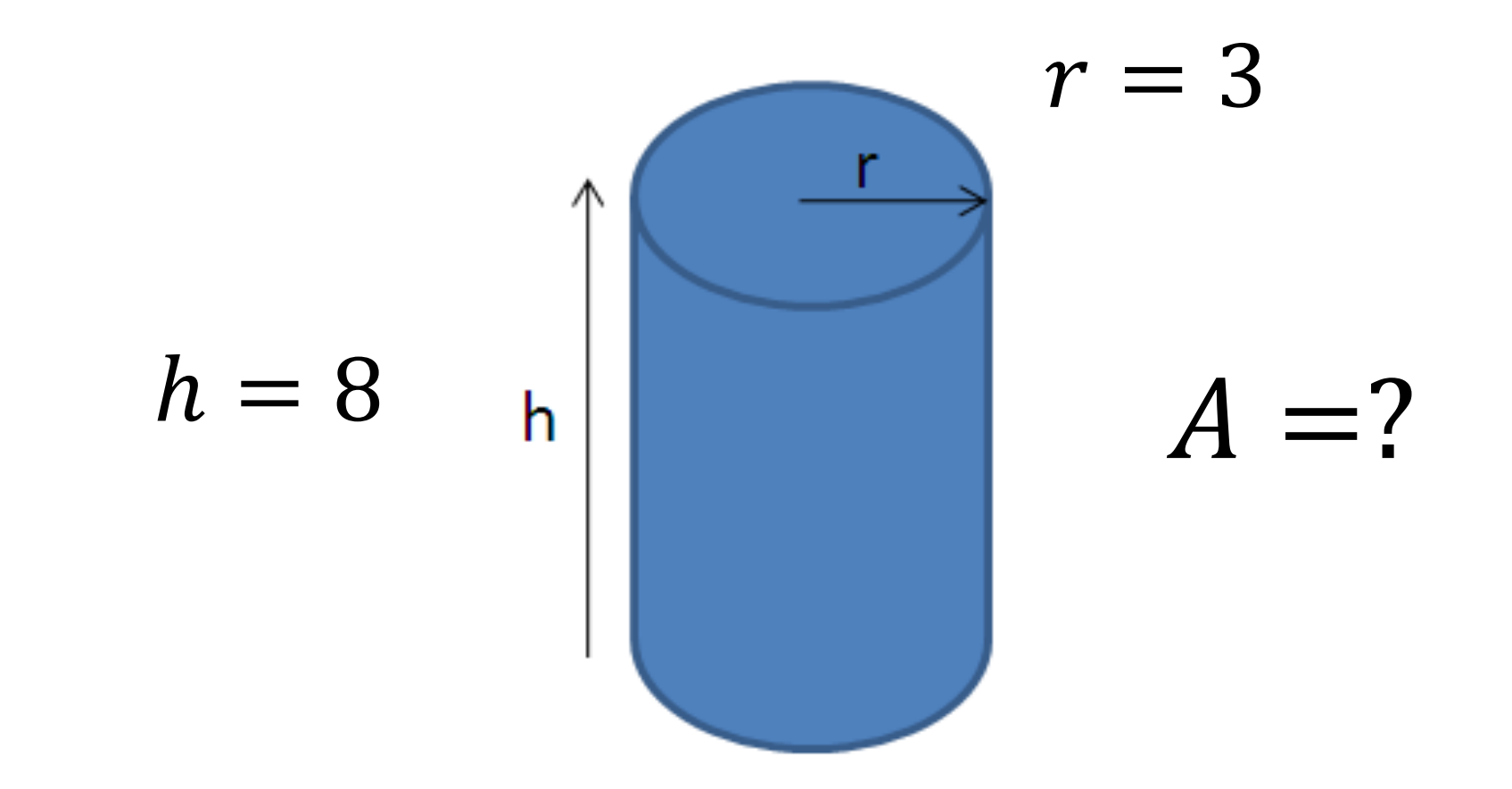

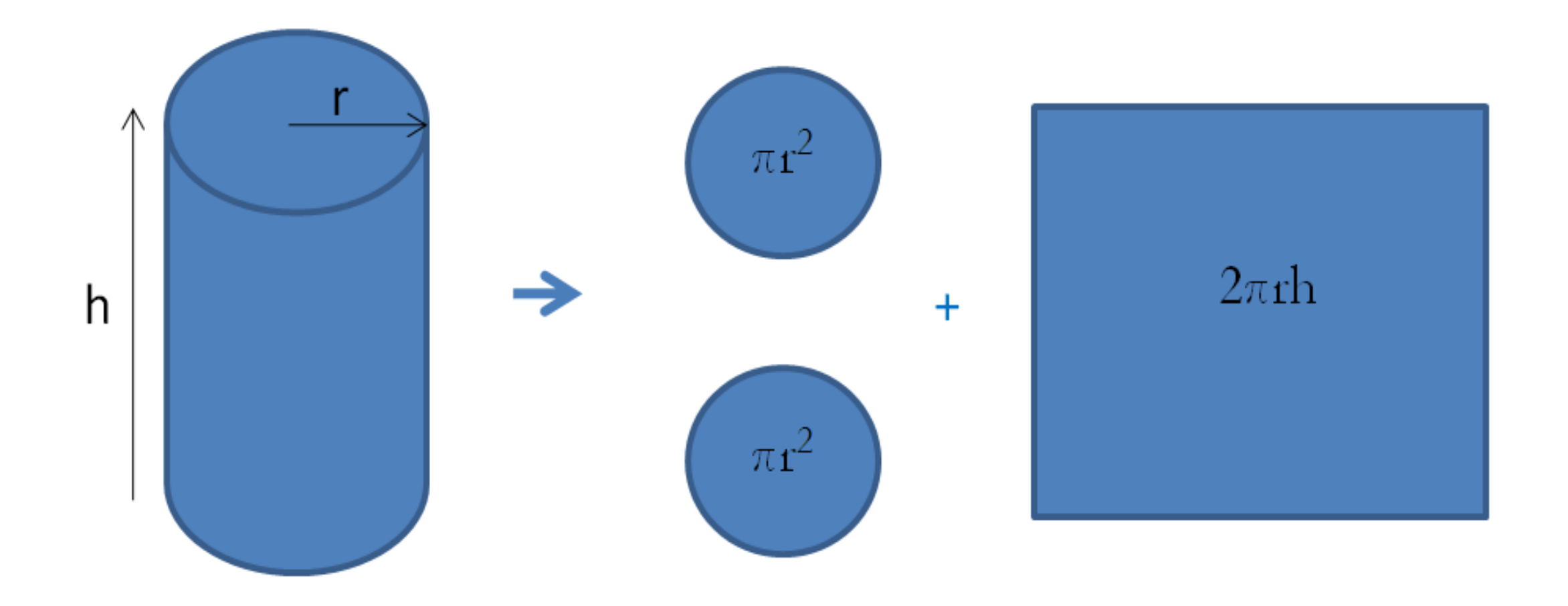

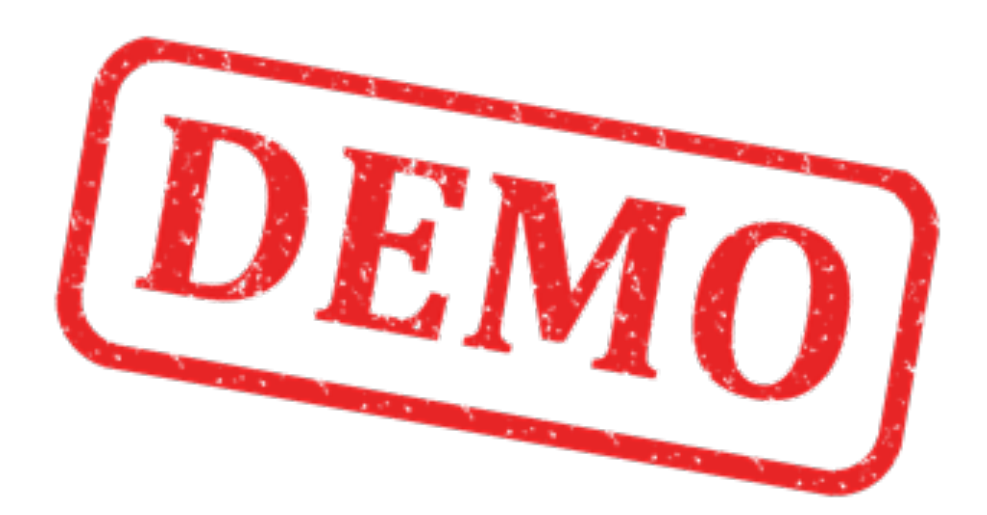

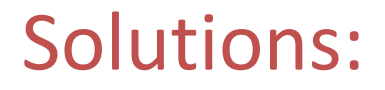

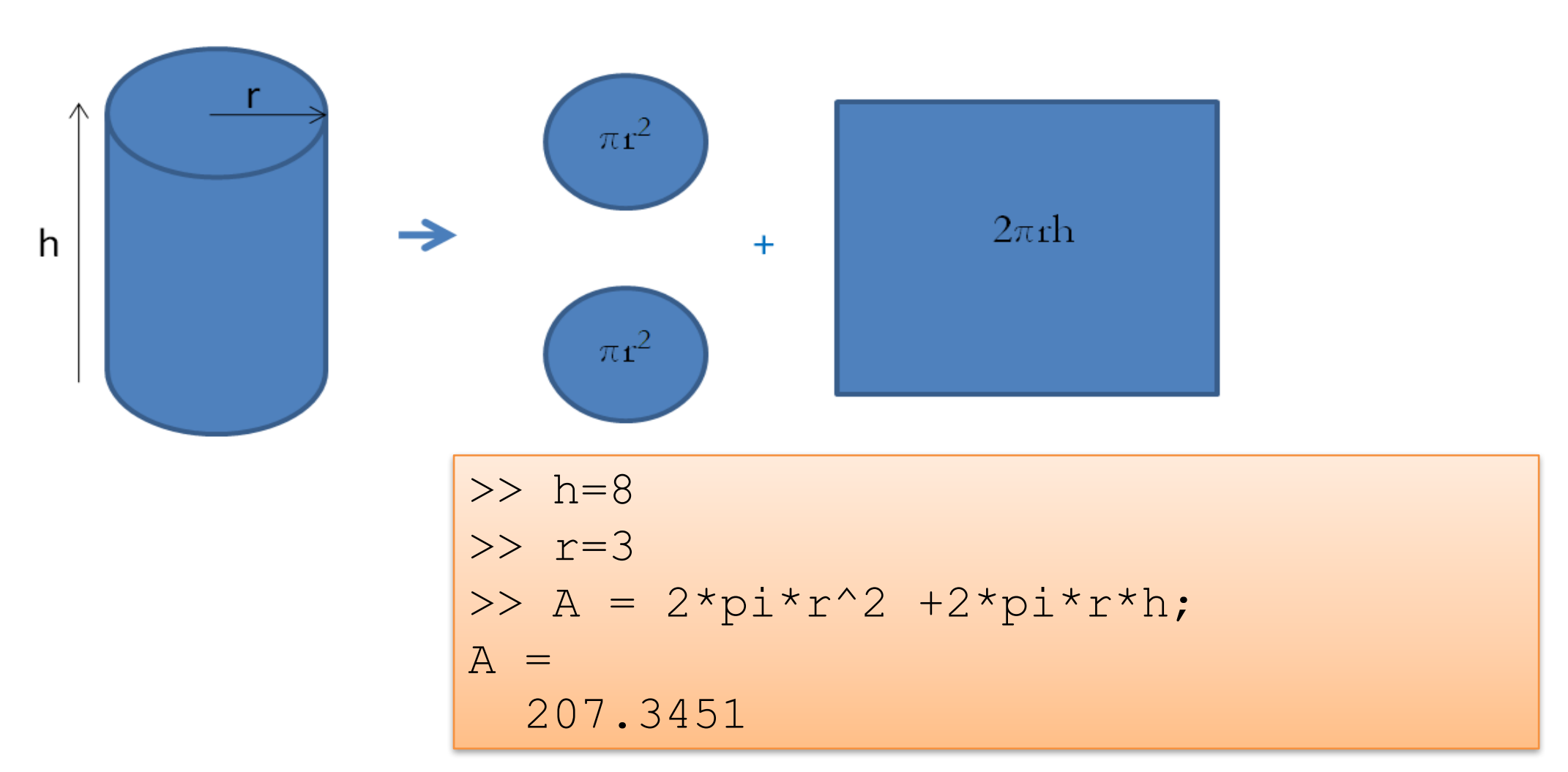

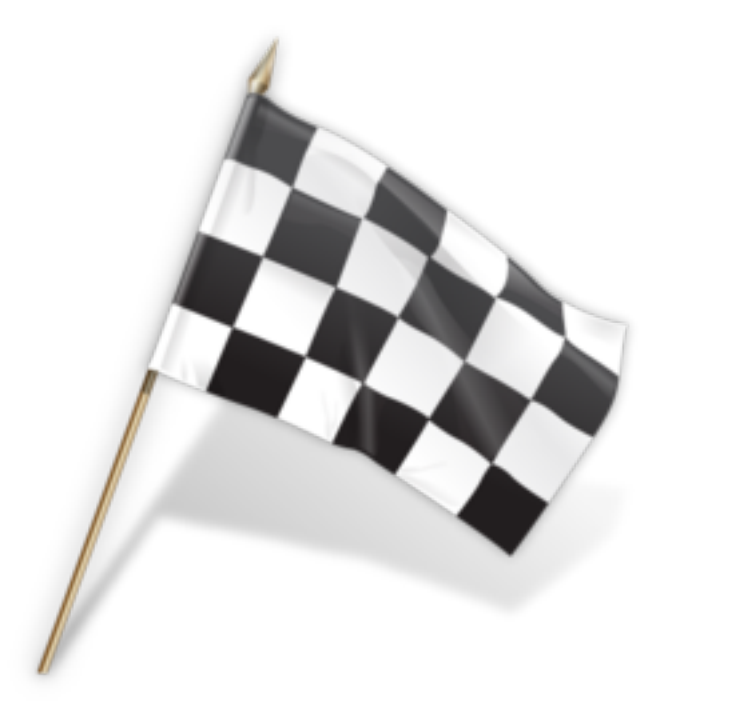

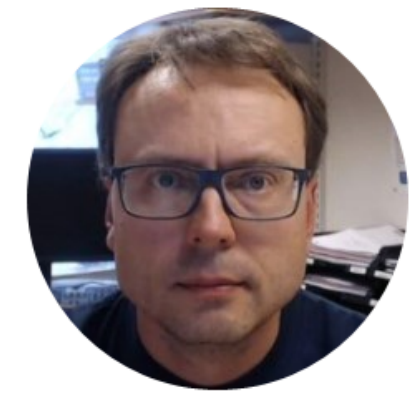

# Vectors and Matrices in MATLAB

Hans-Petter Halvorsen

#### Vectors & Matrices

- Matrices and vectors (Linear Algebra) are the basic elements in MATLAB and also the basic elements in control design theory, etc.

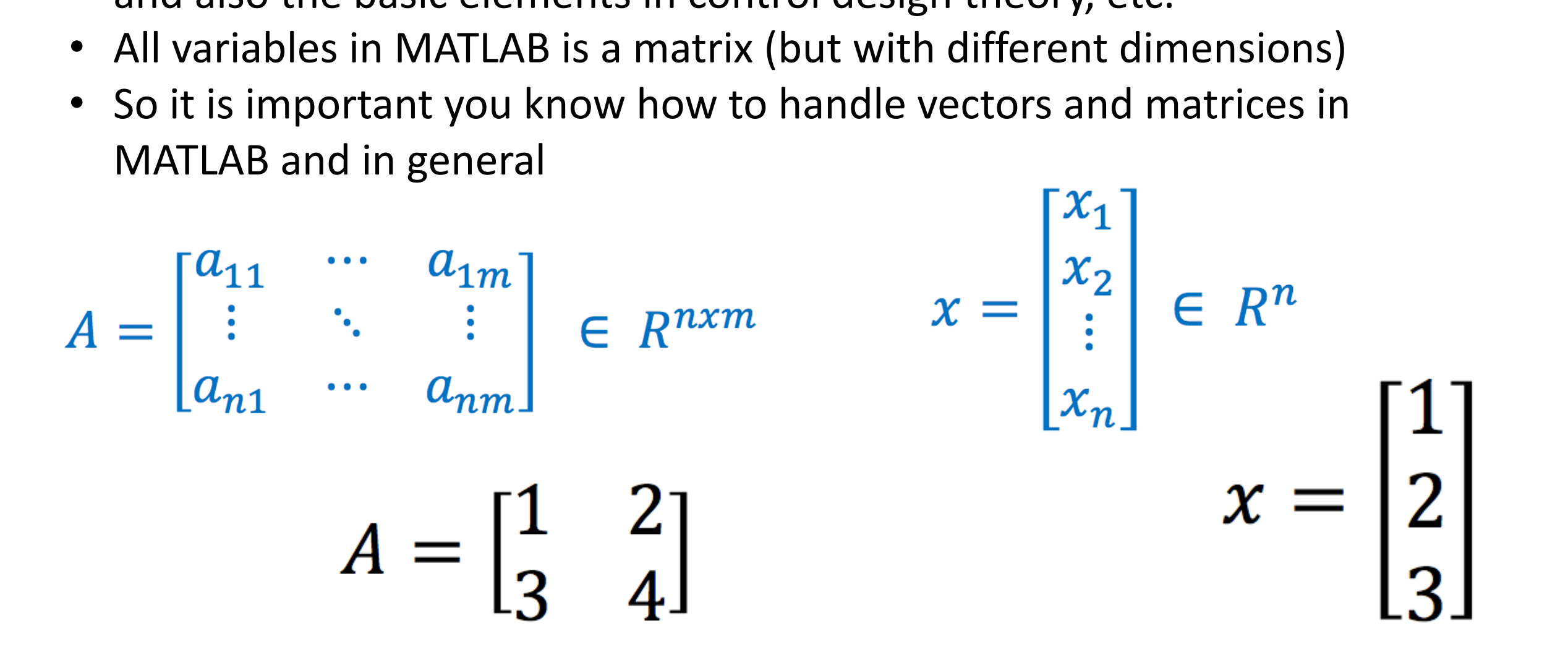

#### Examples of different Rows and Columns vectors

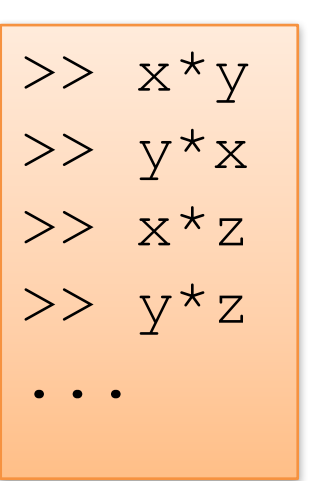

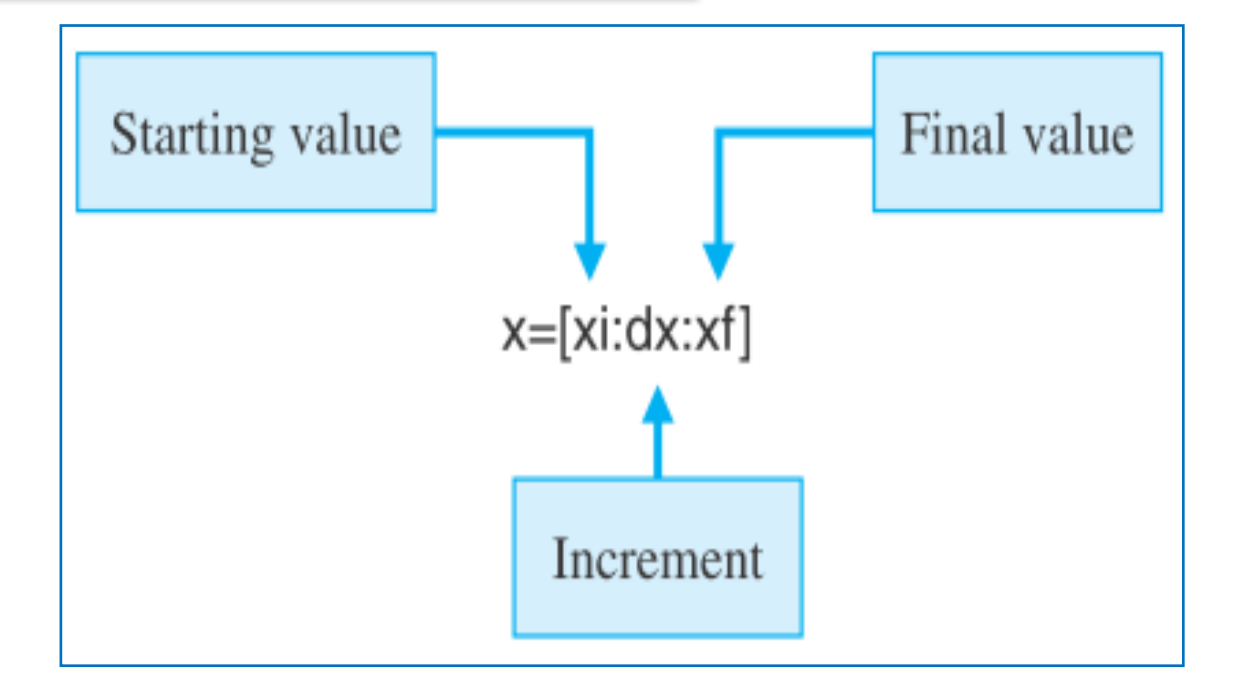

Given the following Rain Data for a given Week (Monday to Sunday):

| Day       | Rain Amount |    |
|-----------|-------------|----|
| Monday    | 2,1         | mm |
| Tuesday   | 10          | mm |
| Wednesday | 9,7         | mm |
| Thursday  | 6,2         | mm |
| Friday    | 2,5         | mm |
| Saturday  | 0           | mm |
| Sunday    | 8,3         | mm |

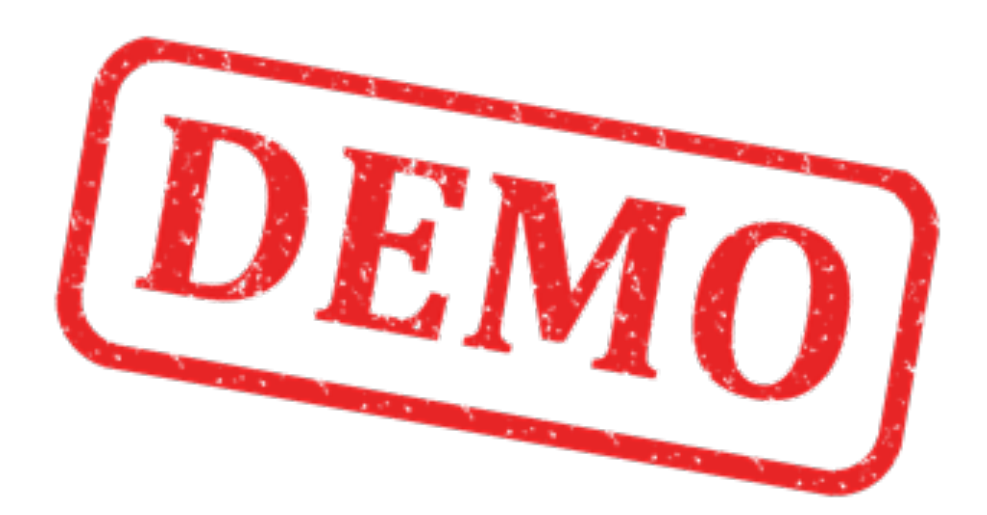

Given the following Rain Data for a given Week (Monday to Sunday):

| Day       | Rain<br>Amount |
|-----------|----------------|
| Monday    | 2,1 mm         |
| Tuesday   | 10 mm          |
| Wednesday | 9,7 mm         |
| Thursday  | 6,2 mm         |
| Friday    | 2,5 mm         |
| Saturday  | 0 mm           |
| Sunday    | 8,3 mm         |

We define the Data in MATLAB like this:

>> x = [2.1, 10, 9.7, 6.2, 2.5, 0, 8.5]

If we are only interested in the Rain Amount on Monday:

>> x(1) ans = 2.1000

Rain Amount on Friday:

>> x(5)ans = 2.5000

Given the following Rain Data for a given Week (Monday to Sunday):

| Day       | Rain | Amou | int |
|-----------|------|------|-----|
| Monday    |      | 2,1  | mm  |
| Tuesday   |      | 10   | mm  |
| Wednesday |      | 9,7  | mm  |
| Thursday  |      | 6,2  | mm  |
| Friday    |      | 2,5  | mm  |
| Saturday  |      | 0    | mm  |
| Sunday    |      | 8,3  | mm  |

We define the Data in MATLAB like this:

>> 
$$x = [2.1, 10, 9.7, 6.2, 2.5, 0, 8.5]$$

What is the Average Rain Amount this Week?

In MATLAB we can use the "mean" function:

>> mean(x)

ans = 5.5714

We can define a variable, e.g.:

>> mean\_value\_week = mean(x)
mean\_value\_week = 5.5714

Given the following function:

 $y(x) = 2x^2 + 3x + 1$ where:  $-10 \le x \le 10$ >> x = -10:10Note how we have used .\* and .^ >> y=2.\*x.^2 + 3.\*x + 1 .\* each element-wise V =Multiplication 171 136 105 78 .^ each element-wise Power 3 55 36 21 10 0 1 6 15 28 What is y(3) = ?45 66 91 120 153 >> y(14) 190 231 ans = 28

We can also do like this:

>> x = 3; >> y = 2\*x^2 + 3\*x + 1 y = 28

| Index | x   | у(х) |
|-------|-----|------|
| 1     | -10 | 171  |
| 2     | -9  | 136  |
| 3     | -8  | 105  |
| 4     | -7  | 78   |
| 5     | -6  | 55   |
| 6     | -5  | 36   |
| 7     | -4  | 21   |
| 8     | -3  | 10   |
| 9     | -2  | 3    |
| 10    | -1  | 0    |
| 11    | 0   | 1    |
| 12    | 1   | 6    |
| 13    | 2   | 15   |
| 14    | 3   | 28   |
| 15    | 4   | 45   |
| 16    | 5   | 66   |
| 17    | 6   | 91   |
| 18    | 7   | 120  |
| 19    | 8   | 153  |
| 20    | 9   | 190  |
| 21    | 10  | 231  |

#### Matrices

 $A = \begin{bmatrix} 1 & 2 \\ 3 & 4 \end{bmatrix}$ 

| >> A | =      | [1 | 2;     | 3 | 4] |
|------|--------|----|--------|---|----|
| A =  | 1<br>3 |    | 2<br>4 |   |    |

$$B = \begin{bmatrix} 4 & 3 & 0 \\ 1 & -7 & 2 \\ 8 & 1 & 0 \end{bmatrix}$$

or:

| >> A | =      | [1, | 2;     | 3, | 4] |
|------|--------|-----|--------|----|----|
| A =  | 1<br>3 |     | 2<br>4 |    |    |

| >> | B+C  |  |
|----|------|--|
| >> | B-C  |  |
| >> | B/C  |  |
| >> | B*C  |  |
| >> | B.*C |  |
| >> | B'*C |  |
|    |      |  |

$$C = \begin{bmatrix} -1 & 3 & 0 \\ 4 & 7 & -2 \\ 2 & 0 & 9 \end{bmatrix}$$

Given the following matrices:

Matrices

 $n \begin{bmatrix} m \\ A \end{bmatrix} m \begin{bmatrix} p \\ B \end{bmatrix} = n \begin{bmatrix} p \\ C \end{bmatrix}$ 

$$A = \begin{bmatrix} 1 & 3 & 0 \\ 1 & -2 & 2 \\ 3 & 1 & 0 \end{bmatrix}$$
$$B = \begin{bmatrix} 1 & 1 & 0 \\ -1 & 0 & 2 \end{bmatrix}$$

| >>    | A*B   |
|-------|-------|
| >>    | B*A   |
| >>    | A+B   |
| >>    | В'    |
| >>    | B'*C  |
| >>    | A*B'  |
| >>    | A'*B' |
| >>    | A.*B  |
| • • • |       |

| // | 4 |
|----|---|
|    |   |
|    |   |
|    |   |

. . .

>> A\*(B\*C)

>> (A\*B)\*C

>> (A+B) \*C

>> A\*C + C\*B

>> (A+inv(B))\*C

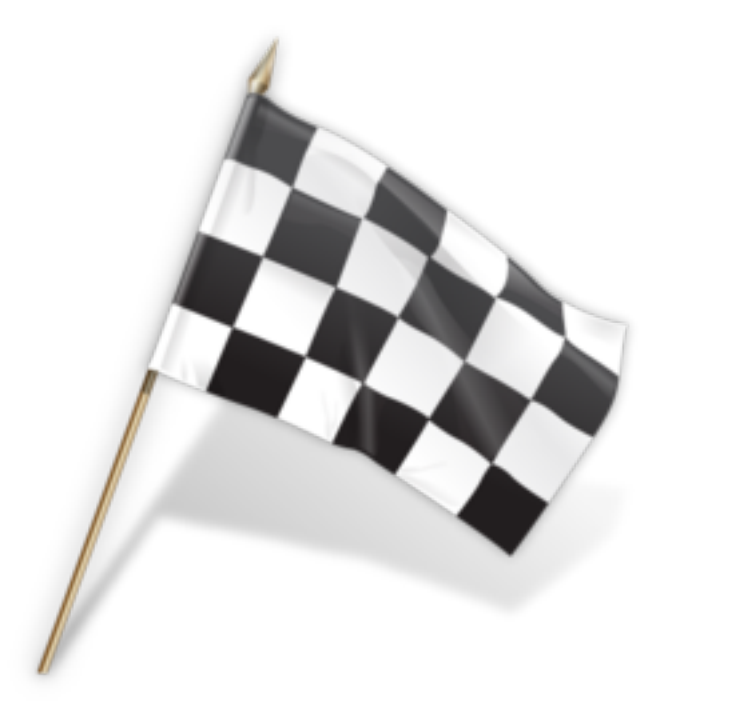

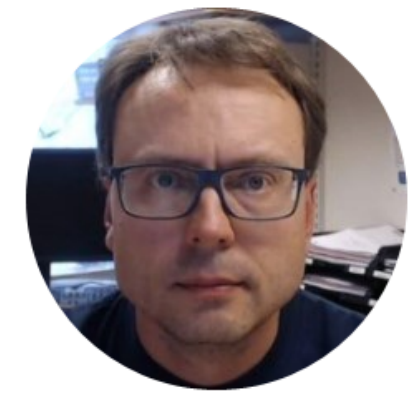

# Plotting in MATLAB

Hans-Petter Halvorsen

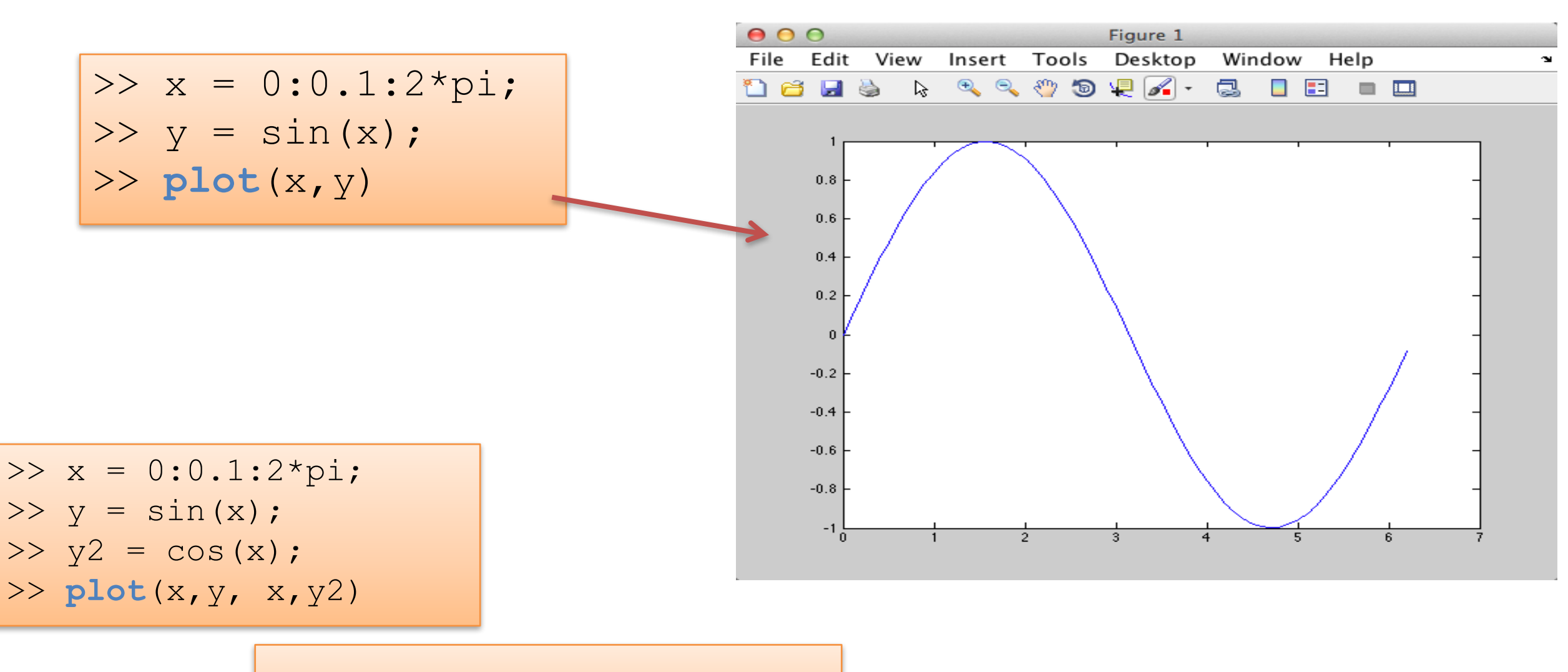

>> plot(x,y,'r\*', x,y2,'g+')

#### Plotting functions:

| Name        | Description                                                            |
|-------------|------------------------------------------------------------------------|
| plot        | Create a Plot                                                          |
| figure      | Define a new Figure/Plot window                                        |
| grid on/off | Create Grid lines in a plot                                            |
| title       | Add Title to current plot                                              |
| xlabel      | Add a Label on the x-axis                                              |
| ylabel      | Add a Label on the x-axis                                              |
| axis        | Set xmin, xmax, ymin, ymax                                             |
| hold on/off | Add several plots in the same Figure                                   |
| legend      | Create a legend in the corner (or at a specified position) of the plot |
| subplot     | Divide a Figure into several Subplots                                  |

>> x=0:0.1:2\*pi; >> y=sin(x); >> plot(x,y) >> title('Plot Example') >> xlabel('x') >> ylabel('y=sin(x)') >> grid on >> axis([0,2\*pi,-1,1]) >> legend('Temperature')

Given the following Rain Data for a given Week (Monday to Sunday):

| Day       | Rain Amount |
|-----------|-------------|
| Monday    | 2,1 mm      |
| Tuesday   | 10 mm       |
| Wednesday | 9,7 mm      |
| Thursday  | 6,2 mm      |
| Friday    | 2,5 mm      |
| Saturday  | 0 mm        |
| Sunday    | 8,3 mm      |

#### We will plot these values

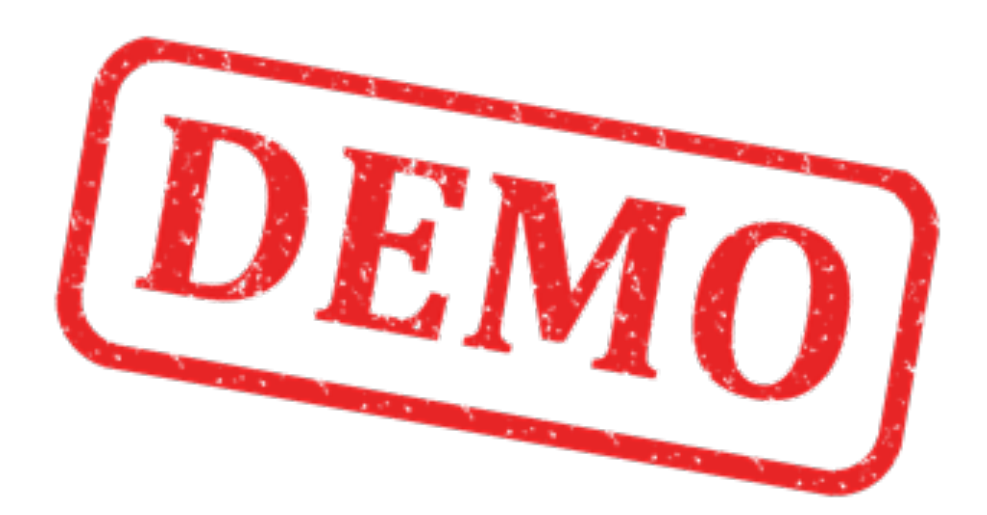

#### Solutions:

## Plotting

| Day       | Rain<br>Amount |
|-----------|----------------|
| Monday    | 2,1 mm         |
| Tuesday   | 10 mm          |
| Wednesday | 9,7 mm         |
| Thursday  | 6,2 mm         |
| Friday    | 2,5 mm         |
| Saturday  | 0 mm           |
| Sunday    | 8,3 mm         |

#### x = [2.1, 10, 9.7, 6.2, 2.5, 0, 8.5] >> plot(x, 'o')

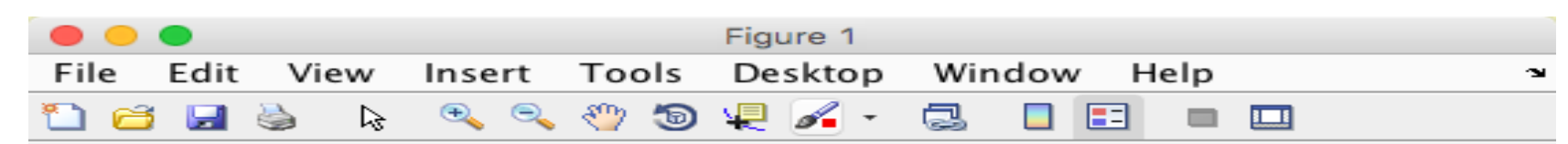

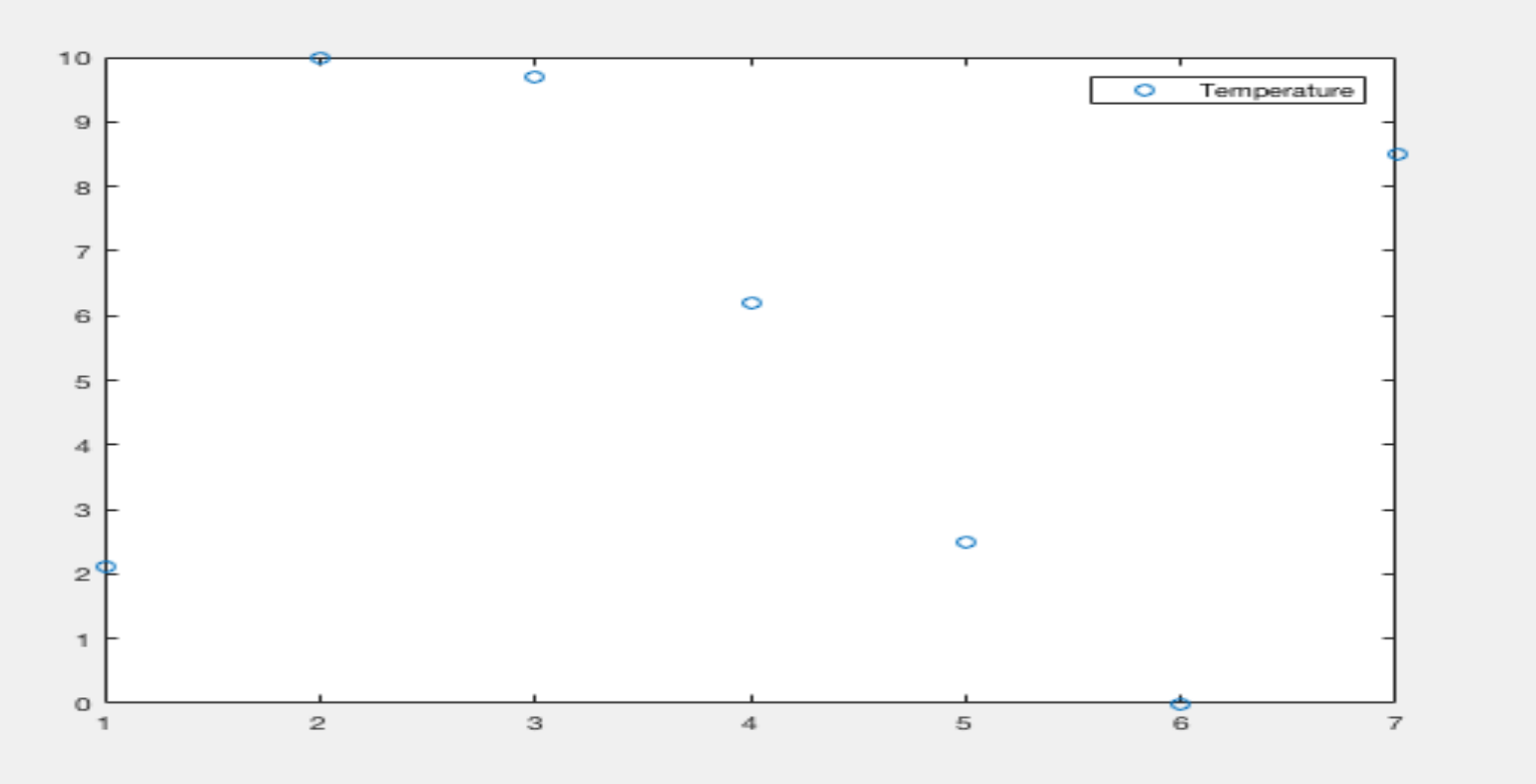

Given the following function ( $-10 \le x \le 10$ ):

$$f(x) = 2x^2 + 3x + 1$$

We will:

- Plot this function
- Use the Plot to find out:
  - For which value of x is f(x) = 0?
  - What is f(5) = ?

## Subplots

>> x=0:0.1:2\*pi;
>> y=sin(x);
>> y2=cos(x);

>> subplot(2,1,1)
>> plot(x,y)

```
>> subplot(2,1,2)
>> plot(x,y2)
```

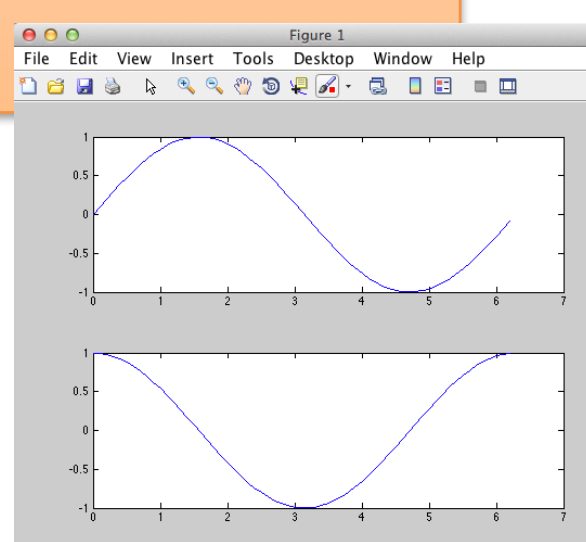

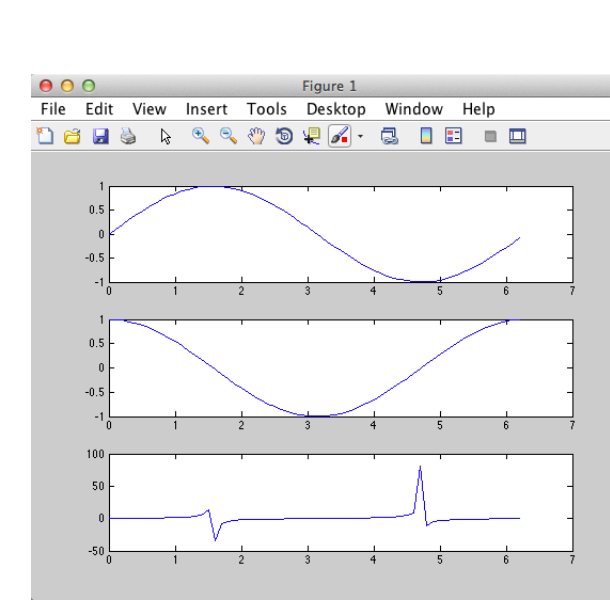

Figure 1

 File
 Edit
 View
 Insert
 Tools
 Desktop
 Window
 Help

 <sup>1</sup>
 <sup>2</sup>
 <sup>2</sup>
 <sup>2</sup>
 <sup>2</sup>
 <sup>2</sup>
 <sup>2</sup>
 <sup>2</sup>
 <sup>2</sup>
 <sup>2</sup>
 <sup>2</sup>
 <sup>2</sup>
 <sup>2</sup>
 <sup>2</sup>
 <sup>2</sup>
 <sup>2</sup>
 <sup>2</sup>
 <sup>2</sup>
 <sup>2</sup>
 <sup>2</sup>
 <sup>2</sup>
 <sup>2</sup>
 <sup>2</sup>
 <sup>2</sup>
 <sup>2</sup>
 <sup>2</sup>
 <sup>2</sup>
 <sup>2</sup>
 <sup>2</sup>
 <sup>2</sup>
 <sup>2</sup>
 <sup>2</sup>
 <sup>2</sup>
 <sup>2</sup>
 <sup>2</sup>
 <sup>2</sup>
 <sup>2</sup>
 <sup>2</sup>
 <sup>2</sup>
 <sup>2</sup>
 <sup>2</sup>
 <sup>2</sup>
 <sup>2</sup>
 <sup>2</sup>
 <sup>2</sup>
 <sup>2</sup>
 <sup>2</sup>
 <sup>2</sup>
 <sup>2</sup>
 <sup>2</sup>
 <sup>2</sup>
 <sup>2</sup>
 <sup>2</sup>
 <sup>2</sup>
 <sup>2</sup>
 <sup>2</sup>
 <sup>2</sup>
 <sup>2</sup>
 <sup>2</sup>
 <sup>2</sup>
 <sup>2</sup>
 <sup>2</sup>
 <sup>2</sup>
 <sup>2</sup>
 <sup>2</sup>
 <sup>2</sup>
 <sup>2</sup>
 <sup>2</sup>
 <sup>2</sup>
 <sup>2</sup>
 <sup>2</sup>
 <sup>2</sup>
 <sup>2</sup>
 <sup>2</sup>
 <sup>2</sup>
 <sup>2</sup>
 <sup>2</sup>
 <sup>2</sup>
 <sup>2</sup>
 <sup>2</sup>
 <sup>2</sup>
 <sup>2</sup>
 <sup>2</sup>
 <sup>2</sup>
 <sup>2</sup>
 <sup>2</sup>
 <sup>2</sup>
 <sup>2</sup>
 <sup>2</sup>
 <sup>2</sup>
 <sup>2</sup>
 <sup>2</sup>
 <sup>2</sup>
 <sup>2</sup>
 <sup>2</sup>
 <sup>2</sup>
 <sup>2</sup>
 <sup>2</sup>
 <sup>2</sup>
 <sup>2</sup>
 <sup>2</sup>
 <sup>2</sup>
 <sup>2</sup>
 <sup>2</sup>
 <sup>2</sup>
 <sup>2</sup>
 <sup>2</sup>
 <sup>2</sup>
 <sup>2</sup>
 <sup>2</sup>
 <sup>2</sup>
 <sup>2</sup>
 <sup>2</sup>
 <sup>2</sup>
 <sup>2</sup>
 <sup>2</sup>
 <sup>2</sup>
 <sup>2</sup>
 <sup>2</sup>
 <sup>2</sup>
 <sup>2</sup>
 <sup>2</sup>
 <sup>2</sup>
 <sup>2</sup>
 <sup>2</sup>
 <sup>2</sup>
 <sup>2</sup>
 <sup>2</sup>
 <sup>2</sup>
 <sup>2</sup>
 <sup>2</sup>
 <sup>2</sup>
 <sup>2</sup>
 <sup>2</sup>
 <sup>2</sup>
 <sup>2</sup>
 <sup>2</sup>
 <sup>2</sup>
 <sup>2</sup>
 <sup>2</sup>
 <sup>2</sup>
 <sup>2</sup>
 <sup>2</sup>
 <sup>2</sup>
 <sup>2</sup>
 <sup>2</sup>
 <sup>2</sup>
 <sup>2</sup>
 <sup>2</sup>
 <sup>2</sup>
 <sup>2</sup>
 <sup>2</sup>
 <sup>2</sup>
 <sup>2</sup>
 <sup>2</sup>
 <sup>2</sup>
 <sup>2</sup>
 <sup>2</sup>
 <sup>2</sup>
 <sup>2</sup>
 <sup>2</sup>
 <sup>2</sup>
 <sup>2</sup>
 <sup>2</sup>
 <sup>2</sup>
 <sup>2</sup>
 <sup>2</sup>
 <sup>2</sup>
 <sup>2</sup>
 <sup>2</sup>
 <sup>2</sup>
 <sup>2</sup>
 <sup>2</sup>
 <sup>2</sup>
 <sup>2</sup>
 <sup>2</sup>
 <sup>2</sup>
 <sup>2</sup>
 <sup>2</sup>
 <sup>2</sup>
 <sup>2</sup>
 <sup>2</sup>
 <sup>2</sup>
 <sup>2</sup>
 <sup>2</sup>
 <sup>2</sup>

00

-0.5

- >> x=0:0.1:2\*pi; >> y=sin(x); >> y2=cos(x); >> y3=tan(x); >> subplot(3,1,1) >> plot(x,y) >> subplot(3,1,2) >> plot(x,y2)
- >> subplot(3,1,3)
  >> plot(x,y3)
- >> x=0:0.1:2\*pi;
- >> y=sin(x);
- >> y2=cos(x);
- >> y3=tan(x);
- >> y4=atan(x);
- >> subplot(2,2,1)
- >> plot(x,y)
- >> subplot(2,2,2)
- >> plot(x,y2)
- >> subplot(2,2,3)
  >> plot(x,y3)
- >> subplot(2,2,4)
  >> plot(x,y4)

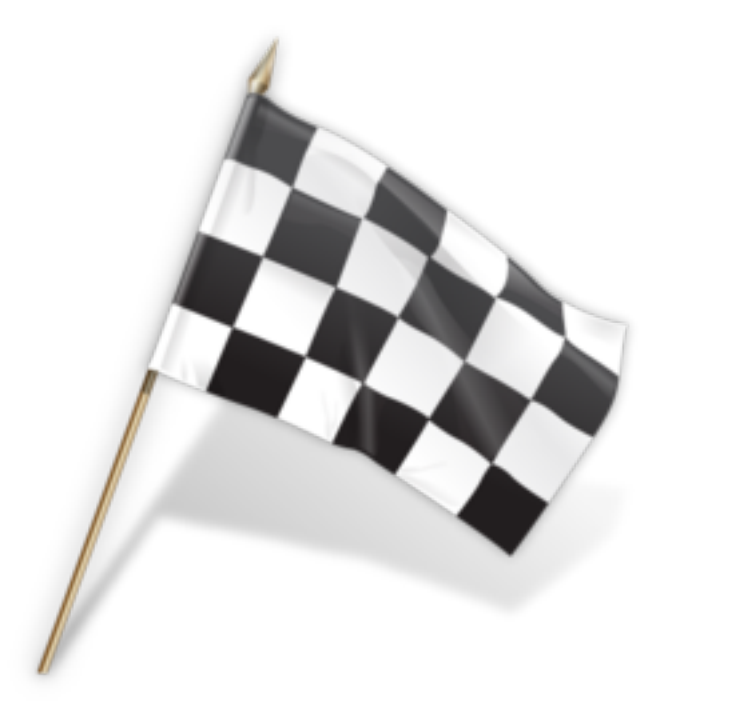

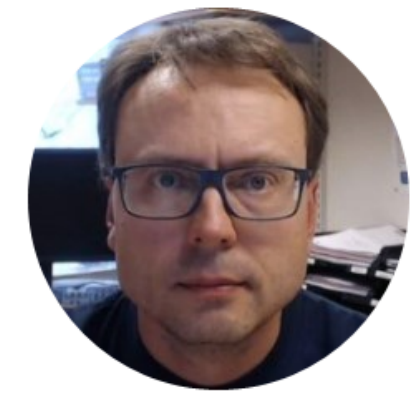

# Scripts and User-defined Functions in MATLAB

Hans-Petter Halvorsen

# Scripts (m-files)

#### MATLAB Scripts are saved as so-called .m files (file extension is .m)

#### **Script Editor**

When using the Script Editor, you may create several lines of code and execute all in one batch. You can easily do changes in your code, create comments, etc.

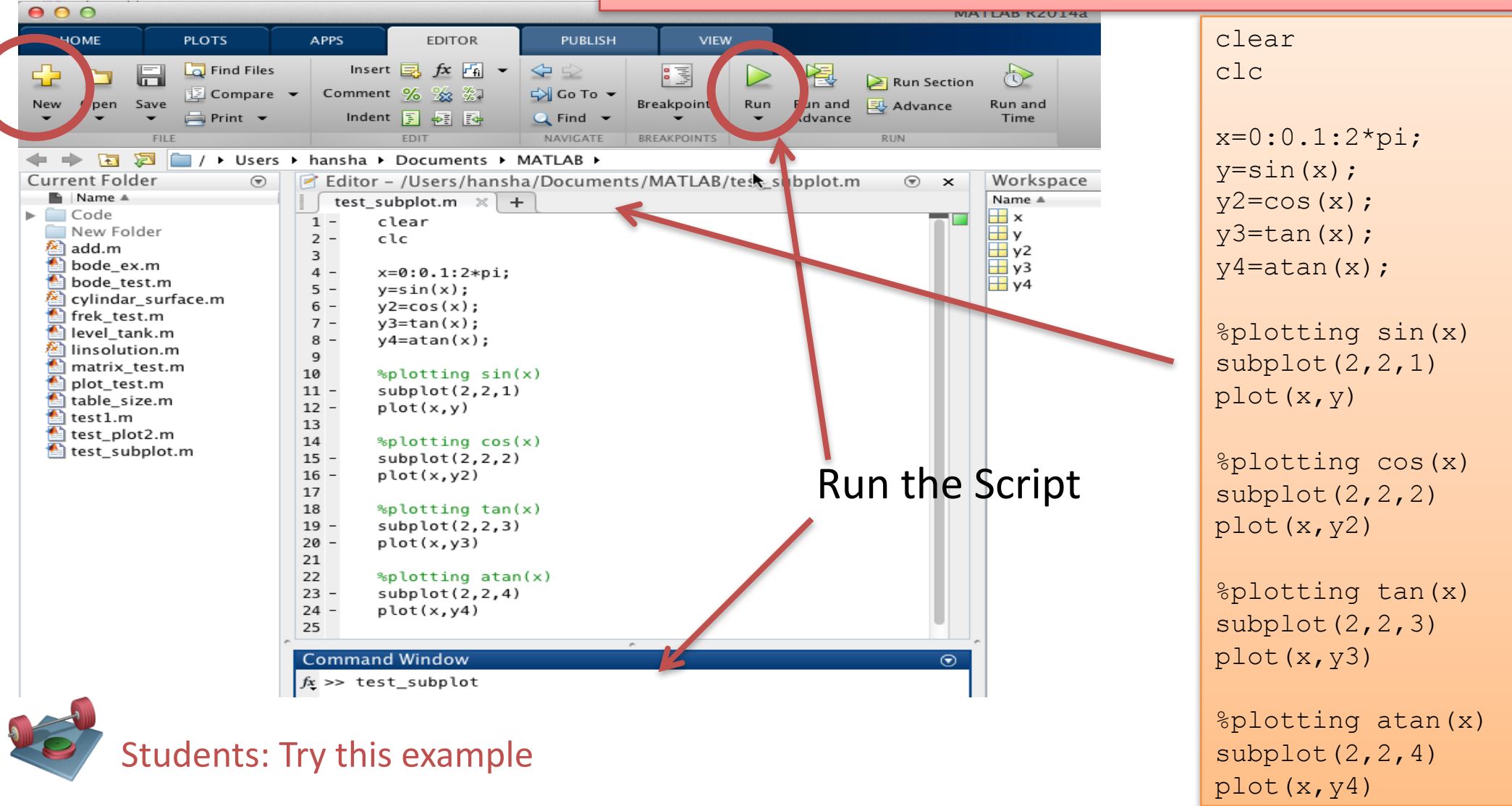

# **User-defined** Functions

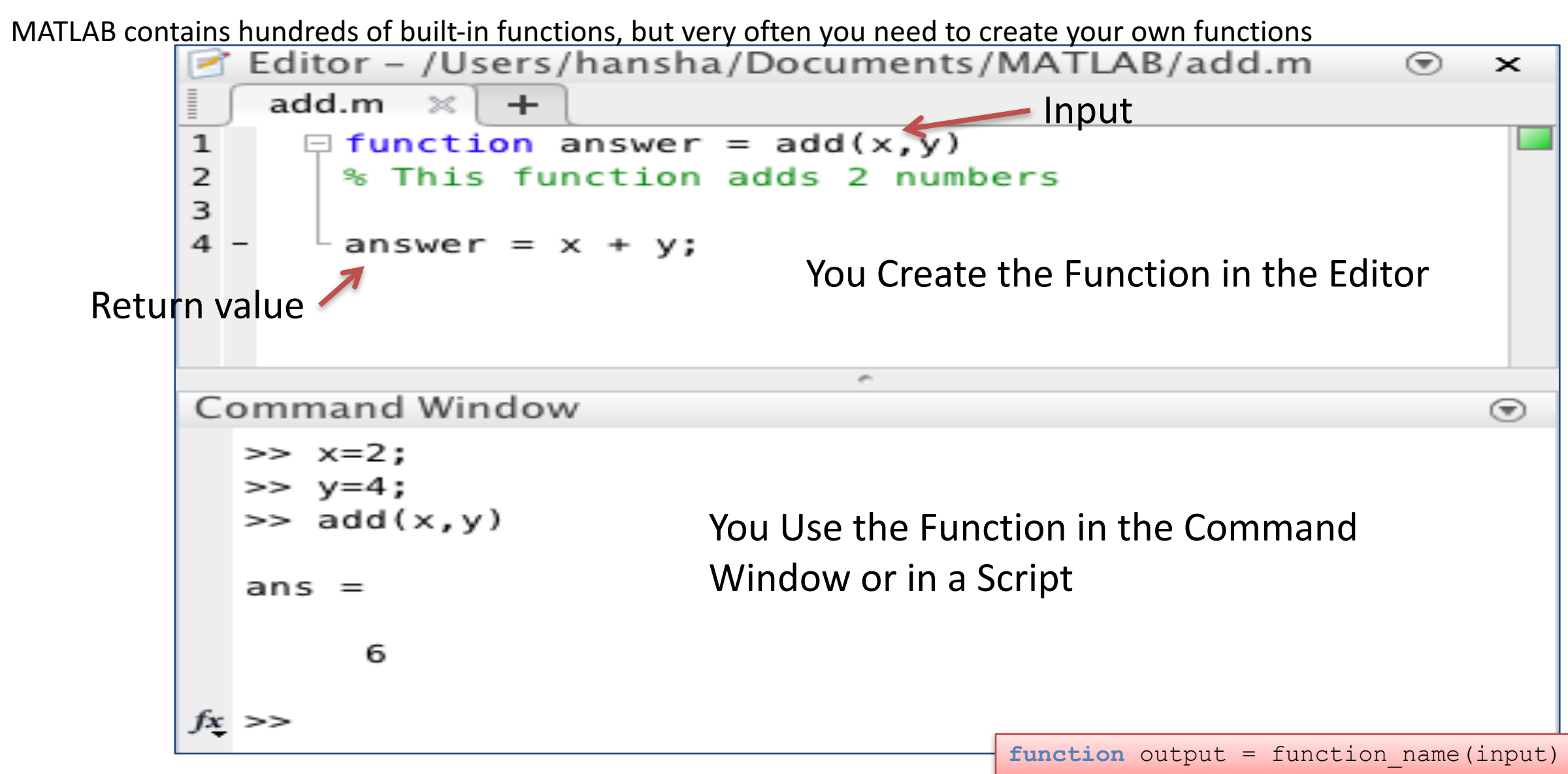

#### **User-defined** Functions

Example: Convert from Celsius to Fahrenheit

$$T_F = \frac{9}{5}T_C + 32$$

We will create a User-defined Function that converts from Temperature in Celsius to Temperature in Fahrenheit

We can use the function like this in the Command Window:

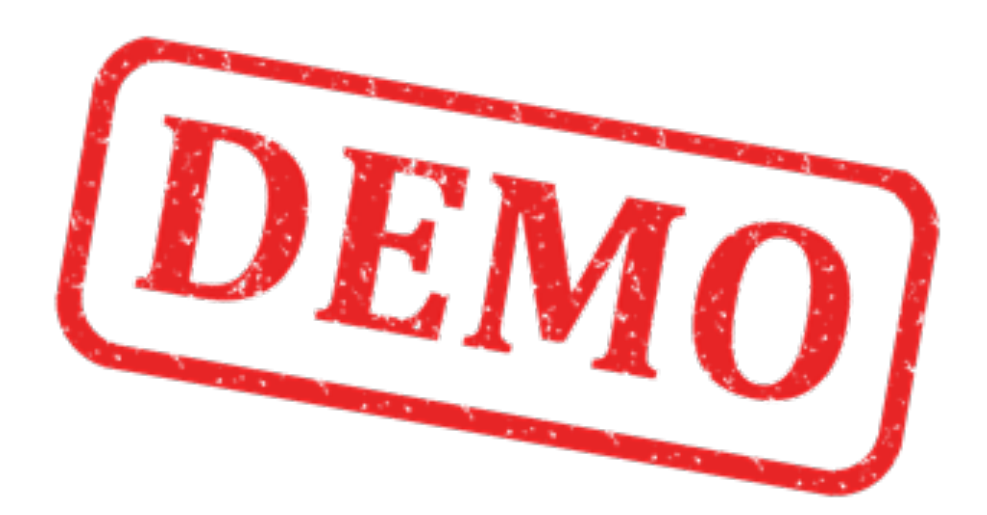

#### Solutions: Convert from Celsius to Fahrenheit

#### **User-defined** Functions

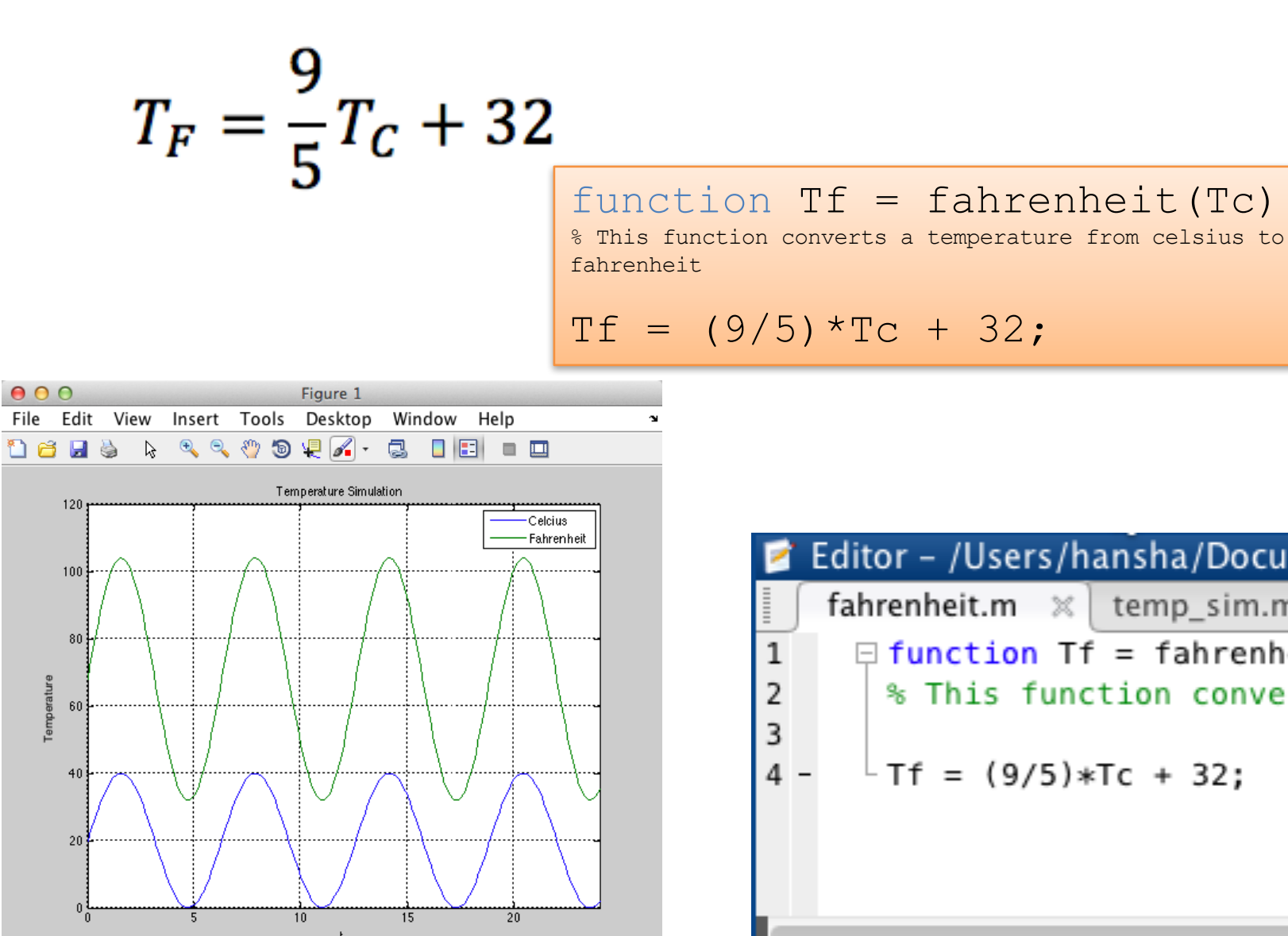

| clear                                      |
|--------------------------------------------|
| clc                                        |
|                                            |
| t = 0:0.1:24;                              |
| Tc = (sin(t)+1)*20;                        |
| <pre>Tf = fahrenheit(Tc);</pre>            |
|                                            |
| plot(t,Tc, t,Tf)                           |
|                                            |
| <pre>title('Temperature Simulation')</pre> |
| <pre>xlabel('t')</pre>                     |
| <pre>ylabel('Temperature')</pre>           |
| grid on                                    |
| axis([0,24, 0,120]);                       |
| <pre>legend('Celcius', 'Fahrenheit')</pre> |
|                                            |

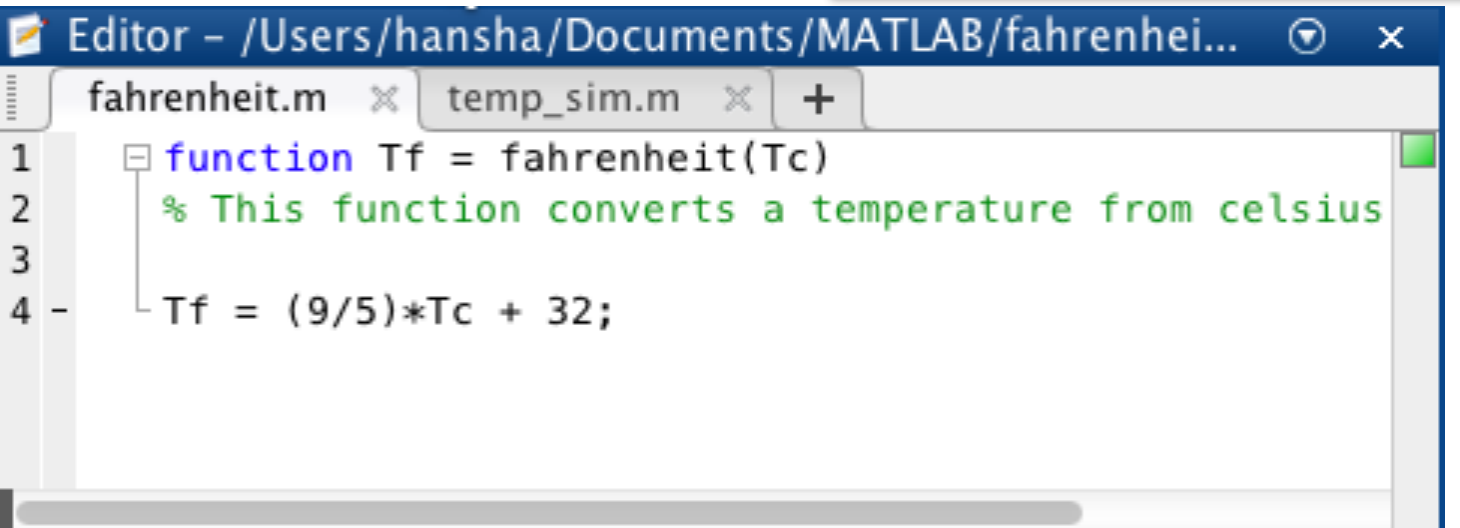

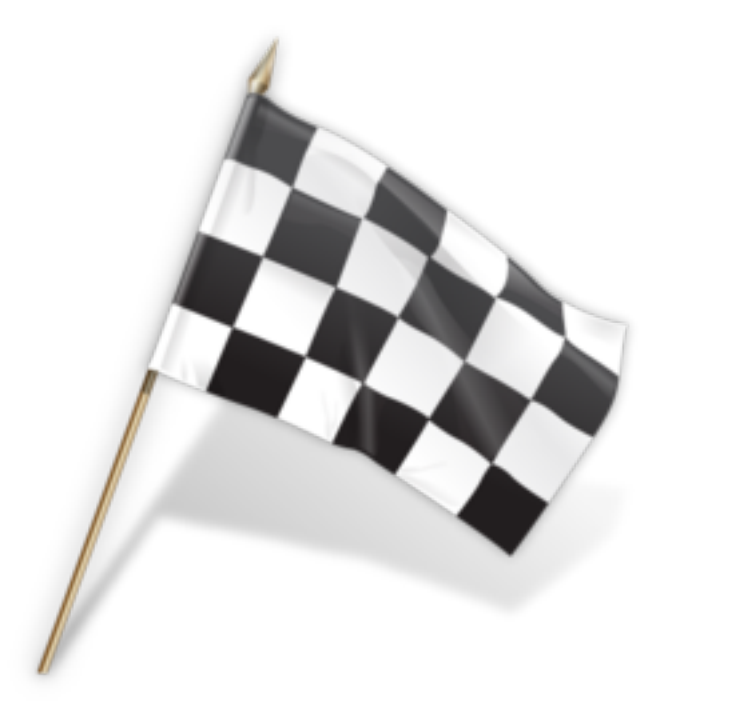

## Hans-Petter Halvorsen, M.Sc.

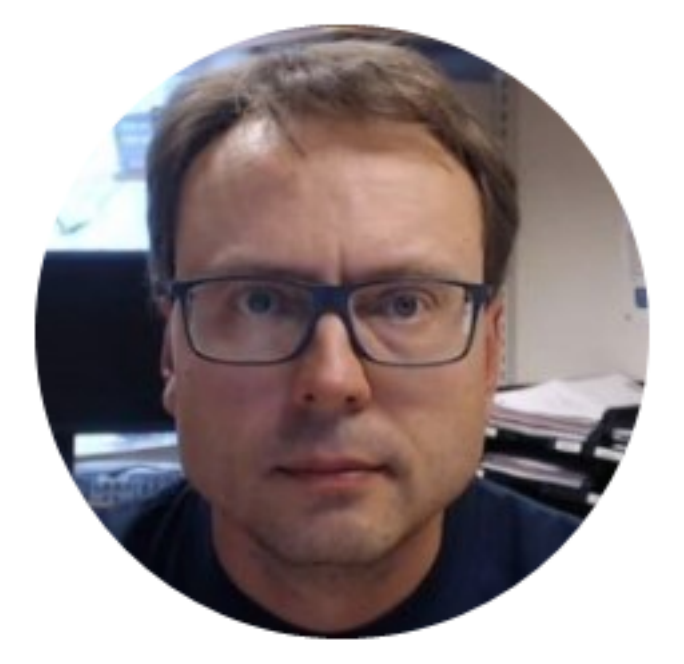

University College of Southeast Norway www.usn.no

E-mail: <u>hans.p.halvorsen@hit.no</u> Blog: <u>http://home.hit.no/~hansha/</u>

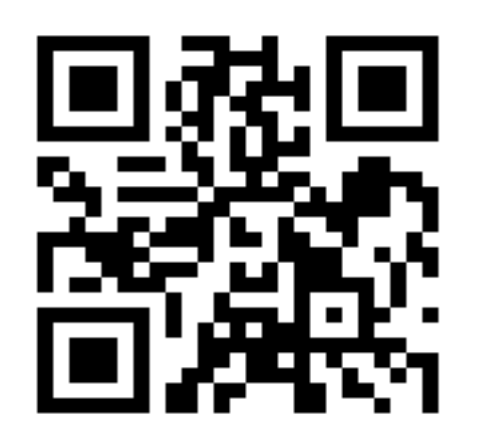